附件1

## 成果信息登记表填报指南

陕西省教育厅与秦创原发展股份有限公司联合建立了高校 科技成果遴选转化服务体系,搭建了高校科技成果数字化管理平 台,实现实时申报、实时评价、实时导入一站式科创服务,为优 秀科转项目提供政策、运营、研发、技术、战略、资本的全方位 支持,以常态化成果遴选+秦创原科创生态体系赋能,推动高价 值科技成果在秦创原加速转化。

## 一、成果信息登记填报流程

 打开网址 https://www.qinchuangyuan.com,或者百度搜索 "秦创原",点击进入秦创原官方网站。网站首页点击"教育厅 高校科技成果·常态化遴选"专区,进入教育厅常态化遴选专区 界面。

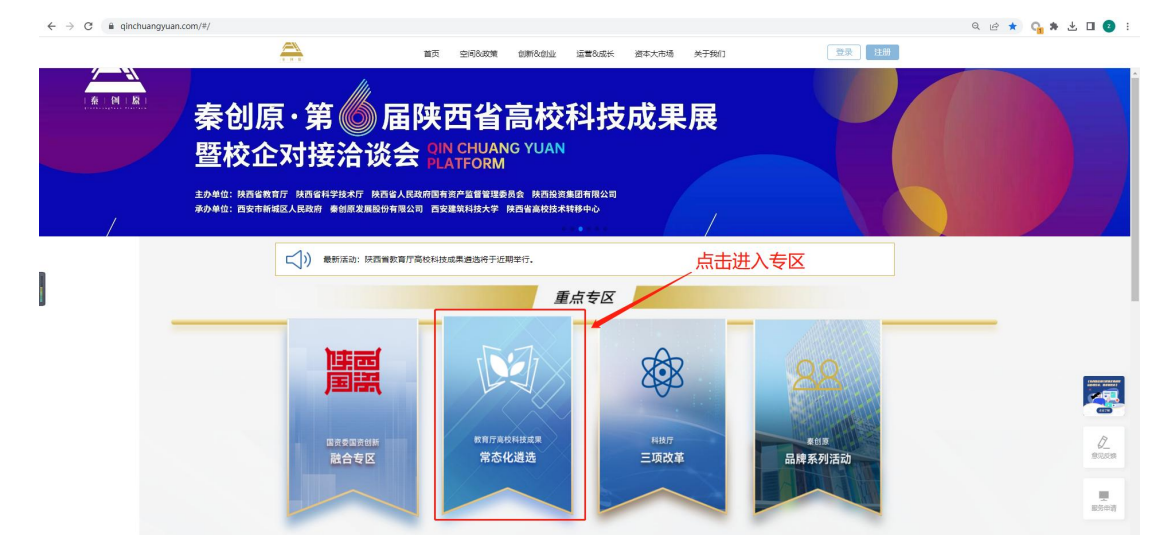

 进入专区点击"点击申报科技成果项目"进入高校成果空间系统登录页面。如果在高校成果空间没有账号,直接输入电话号码,点击获取验证码,输入平台发送的验证码后,点击"登 — 5 — 录"进入系统(此账号将同时在秦创原官网成为注册用户,可在秦创原官网获取各类创新服务)。

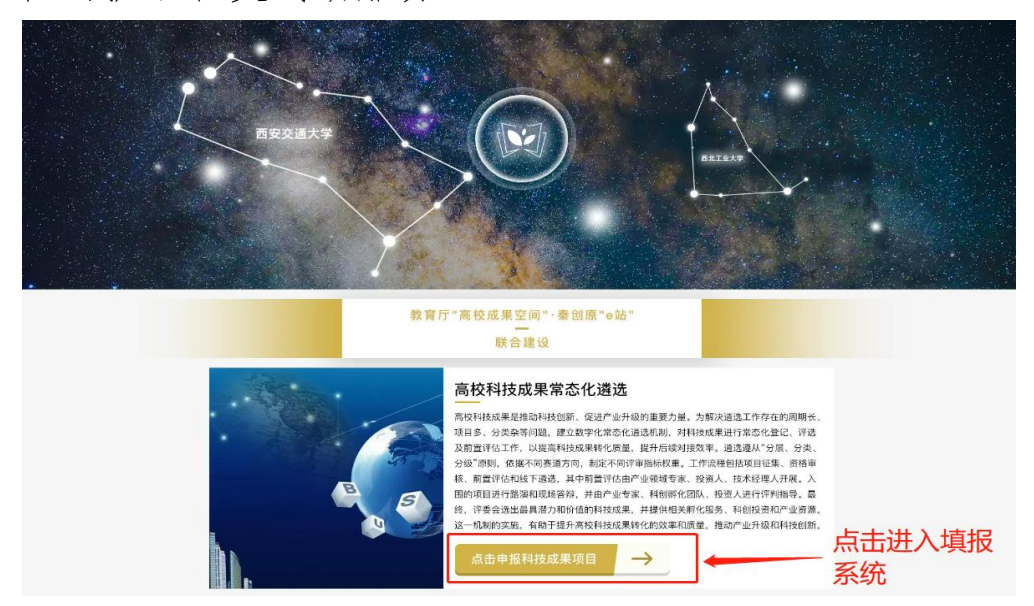

如果在高校成果空间已有账号,则在登录界面点击下图中圈 出的图标,使用高校成果空间账号登录,输入电话号码,勾选"成 果持有人",点击获取验证码,输入平台发送的验证码后,点击 "登录"进入系统。

| 免密登录      | 高校成果空间账号登录      |  |  |
|-----------|-----------------|--|--|
| □ 请输入您的电话 | ▲ 请编入您的账号       |  |  |
|           | □ 请输入您的电话       |  |  |
|           | ◎ 请输入验证码 获取验证码  |  |  |
| 223       | ○ 机构管理员 ● 成果持有人 |  |  |
| 豆求        | 荣臣              |  |  |
|           | 0.0             |  |  |

进入系统后,点击"立即参与"按钮,进入成果列表页面,点击"添加成果",按照系统提示,填写成果信息登记表,填写完成后点击"上传",即完成一个成果信息的登记,登记上传的成果由各校管理人员审核。

— 6 —

| 成果名称  | 请输入成果名 | S称   | 分类 |
|-------|--------|------|----|
| 第三届遴选 | 参加活动   | 添加成果 |    |
| 活动名称  |        |      | 编号 |

## 二、学校管理人员审核流程

进入"高校成果空间"网站。点击网站首页"第三届高校最具转化潜力成果遴选"任意位置或者"成果遴选"菜单进入登录界面。管理员进入登录界面后,点击下图中圈出的图标,使用高校成果空间账号登录,勾选"机构管理员"选项,输入成果空间账号,以及个人手机号码,点击登录,进入系统。

| 免密登录           | 高校成果空间账号登录      |  |
|----------------|-----------------|--|
| □ 请输入您的电话      | 2. 谢输入您的账号      |  |
|                | 请输入您的电话         |  |
| 受 请输入验证码 获取验证码 | ♥ 請給入验证码        |  |
| 音录             | ● 机构管理员 ○ 成果持有人 |  |
|                | 委委              |  |
| 0              | 0 0             |  |

 进入系统后点击左侧菜单"遴选成果审核列表",可审 核所管理院校所有成果信息。

|                    | ■ 首页 ● 资讯成果申找列表 · | 测试遴选活动 🗸 🗸 | の運動     |
|--------------------|-------------------|------------|---------|
| e19 ^              | 成果名称 语输入成果名称 持    |            |         |
| 83.65.9 m Ha 79.95 | 则试通透活动            |            | 107.00- |
|                    | 活动名称              | 甲级状态       | BETE    |
|                    | 期试搬造活动            | 待审核        | 皇审被     |
|                    | 测试通话活动            | +++=×+     |         |
|                    | 测试通选活动            | 甲烷不进以      |         |
|                    | 期式博选运动            | 审核通过       | 日春春     |

— 7 —